# Các lỗi thường gặp trong ca bán hàng

## 1. Lỗi mở trùng ca trên 2 môi trường:

Mô tả tình huống: Khi người dùng tạo cùng một mã ca trên cả hai môi trường Egas online và Egas offline.

+ Dữ liệu trên Egas online và Egas offline không đồng bộ được với nhau.

+ Trên cả hai môi trường Egas online và Egas offline người dùng chỉ thấy một mã ca duy nhất nhưng ở góc trên bên phải màn hình Egas offline có dòng chữ *Error at server (2)*.

+ Khi di chuột qua mã ca đó trên 2 môi trường Egas offline và Egas online để xem ID của ca bán hàng ở cạnh dưới bên trái màn hình hoặc khi kích chuột chọn mã ca trên thanh đường dẫn của trình duyệt sẽ thấy ID trên môi trường Client có dạng XXXXXYYYYYYY (trong đó XXXXXX: mã POS của Trạm xăng dầu), còn ID trên môi trường Server có dạng YYYYYY.

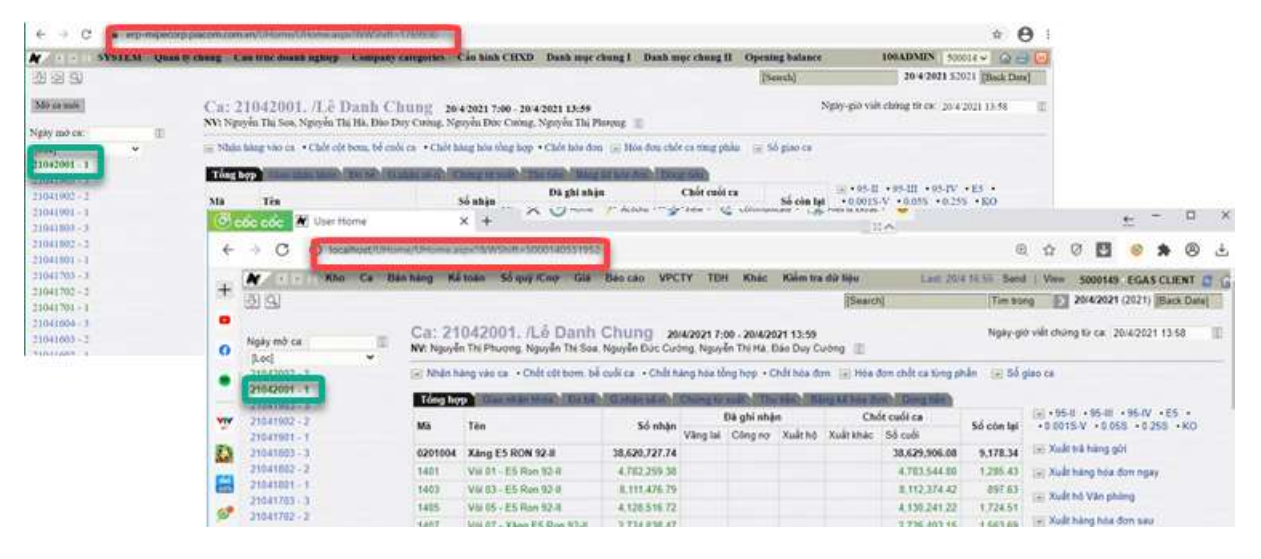

Nguyên nhân: Người dùng tạo ca trên Egas offline, nhưng chương trình chưa đồng bộ lên Egas online, người dùng truy cập Egas online thực hiện mở ca (hoặc ngược lại). Sau khi đồng bộ dữ liệu, chương trình thấy trên Egas online có mã ca giống với Egas offline nên báo lỗi Error at server (2) và không đồng bộ dữ liệu giữa 2 môi trường.

### Cách xử lý:

- + Đăng nhập vào Egas online.
- + Xoá ca đã mở trên Egas online (ca thừa).

<u>Chú ý:</u> muốn xóa ca, phải xóa hết các chứng từ phát sinh trong ca.

## 2. Nhận số đo vòi bơm 2 lần trong ca bán hàng.

**Mô tả tình huống:** Trong ca bán hàng, có 2 chứng từ nhận hàng vào ca cùng nội dung. Khi đó, số công tơ tổng của các vòi bơm gấp đôi so với thực tế.

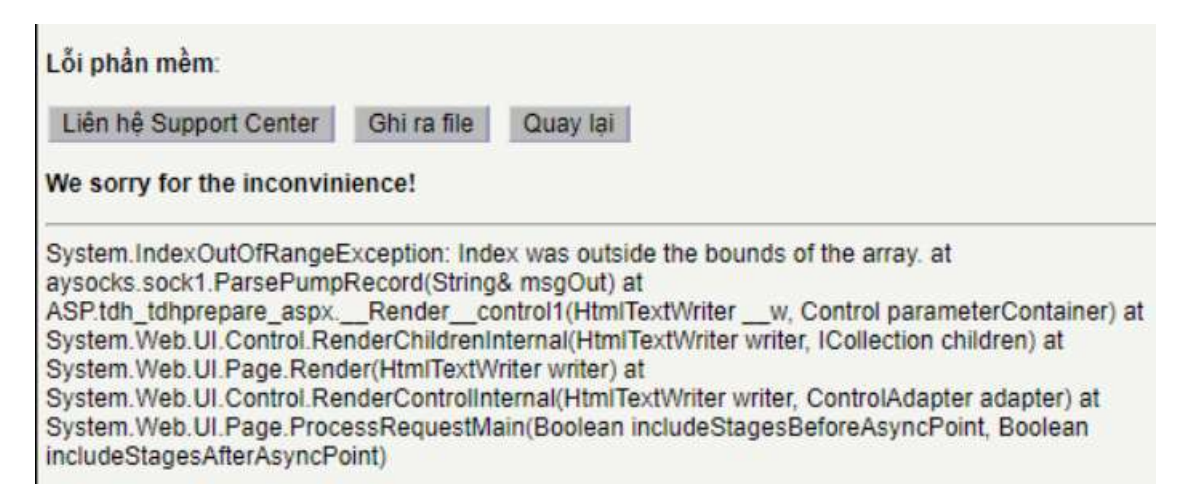

Trong hình ảnh minh họa dưới đây: Tab **T.hợp:** số đo vòi bơm nhận gấp đôi số thực. Tab **G.nhận hhóa:** có 2 chứng từ WS1 nhận số đo vòi bơm với số chứng từ khác nhau và có thể thời gian lập chứng từ khác nhau.

| # | Số ctừ   | Ngày-giờ Mã Cột bơm/hàng hóa |     | Cột bơm/hàng hóa          | SL nhận      | Xuất khác | SL chốt |
|---|----------|------------------------------|-----|---------------------------|--------------|-----------|---------|
| 1 | WS1.1459 | 27/4 6:30                    | 201 | Vòi 1- Xăng E5 RON 92-II  | 136,701.51   |           |         |
|   |          |                              | 202 | Vòi 2- Xăng E5 RON 92-II  | 9,169,533.84 |           |         |
|   |          |                              | 203 | Vồi 3 - Xăng E5 RON 92-II | 5,115,912.23 |           |         |
|   |          |                              | 204 | Vòi 4- Xãng E5 RON 92-II  | 6,516,398.12 |           |         |
|   |          |                              | 205 | Või 5- Dấu Diesel 0,05S   | 2,607,814.54 |           |         |
|   |          |                              | 206 | Vòi 6- Xăng E5 RON 92-II  | 5,659,214.90 |           |         |
|   |          |                              | 207 | Vòi 7 - Xáng RON 95-III   | 4,723,101.91 |           |         |
|   |          |                              | 208 | Vôi 8- Xăng RON 95-III    | 4,479,000.14 |           |         |
|   |          |                              | 209 | Vòi 9 - Xăng E5 RON 92-II | 3,684,789.93 |           |         |
|   |          |                              | 210 | Või 10 - Dầu Diesel 0,05S | 823,843.99   |           |         |
| 2 | WS1.1463 | 27/4 6:30                    | 201 | Vòi 1- Xăng E5 RON 92-II  | 136,701.51   |           |         |
|   |          |                              | 202 | Vòi 2- Xăng E5 RON 92-II  | 9,169,533.84 |           |         |
|   |          |                              | 203 | Vồi 3 - Xăng E5 RON 92-II | 5,115,912.23 |           |         |
|   |          |                              | 204 | Vòi 4- Xâng E5 RON 92-II  | 6,516,398.12 |           |         |
|   |          |                              | 205 | Või 5- Dấu Diesel 0,05S   | 2,607,814.54 |           |         |
|   |          |                              | 206 | Vôi 6- Xăng E5 RON 92-II  | 5,659,214.90 |           |         |
|   |          |                              | 207 | Vòi 7 - Xăng RON 95-III   | 4,723,101.91 |           |         |
|   |          |                              | 208 | Vồi 8- Xăng RON 95-III    | 4,479,000.14 |           |         |
|   |          |                              | 209 | Vòi 9 - Xăng E5 RON 92-II | 3,684,789.93 |           |         |
|   |          |                              | 210 | Või 10 - Dâu Diesel 0,058 | 823,843.99   |           |         |

Nguyên nhân: Do tạo chứng từ WS1 – nhận hàng vào ca trên cả 2 môi trường.

+ Khi Trạm xăng dầu tạo chứng từ WS1 - nhận số đo vòi bơm ở Egas offline, sau đó truy cập Egas online không thấy do chương trình chưa đồng bộ. Trạm xăng dầu tiếp tục cập nhật chứng từ này lần nữa trên Egas online. Hoặc ngược lại, sau khi đã cập nhật chứng từ ở Egas online mà chương trình chưa đồng bộ xuống Egas offline. Trạm xăng dầu tiếp tục cập nhật chứng từ này lần nữa trên Egas offline.

+ Sau khi dữ liệu đồng bộ đầy đủ, trên màn hình ca bán hàng sẽ có 02 chứng từ WS1 - nhận hàng vào ca cùng nội dung (01 chứng từ WS1 được tạo trên Egas online và 01 chứng từ WS1 được tạo tại Egas offline).

#### Cách xử lý:

+ Truy cập Egas online, tìm và mở chứng từ WS1 được tạo trên Egas online

+ Xóa hết các dòng ở tab Số đo vòi bơm nhận, tab Hàng hóa tổng hợp để lại ít nhất 01 dòng hàng hóa, nhập lý do → Lưu.

+ Mở lại chứng từ WS1 vừa lưu → Xoá chứng từ.

Sau khi đã xóa WS1 tạo thừa, trên màn hình ca bán hàng chỉ còn lại 01 chứng từ WS1 với số vòi bơm nhận đúng.

## 3. Chốt số đo vòi bơm 2 lần trong ca bán hàng

Mô tả tình huống: Trong ca bán hàng, số đo vòi bơm gấp đôi số chốt thực tế: số chốt cuối ca gấp đôi số chốt thực tế và có 2 chứng từ chốt cột bơm/ bể cuối ca (WS3).

Trong ảnh minh họa dưới đây, Tab **T.hợp**, số chốt cuối ca tăng gấp đôi, còn Tab **G.nhận hhóa** có 2 chứng từ WS3 - chốt cột bơm bể cuối ca với số chứng từ khác nhau và có thể thời gian tạo chứng từ khác nhau.

| 2 | WS3.1162 | 27/4 6:29  | 201 | Vôi 1- Xãng E5 RON 92-II  | 0.00  | 136,701.51   |
|---|----------|------------|-----|---------------------------|-------|--------------|
|   |          |            | 202 | Vòi 2- Xãng E5 RON 92-II  | 0.00  | 9,169,533.84 |
|   |          |            | 203 | Vòi 3 - Xãng E5 RON 92-II | 0.00  | 5,115,912.23 |
|   |          |            | 204 | Vôi 4- Xăng E5 RON 92-II  | 0.00  | 6,516,398.12 |
|   |          |            | 207 | Vòi 7 - Xãng RON 95-III   | 0.00  | 4,723,101.91 |
|   |          |            | 208 | Vôi 8- Xăng RON 95-III    | 0.00  | 4,479,000.14 |
|   |          |            | 206 | Vòi 6- Xáng E5 RON 92-II  | 0.00  | 5,659,214.90 |
|   |          |            | 209 | Vôi 9 - Xâng E5 RON 92-II | 0.00  | 3,684,789.93 |
|   |          |            | 205 | Vòi 5- Dầu Diesel 0,05S   | 0.00  | 2,607,814.54 |
|   |          |            | 210 | Vôi 10 - Dầu Diesel 0,05S | 0.00  | 823,843.99   |
| 3 | WS3.1179 | 26/4 22:28 | 201 | Vôi 1- Xăng E5 RON 92-II  | 0.00  | 136,701.51   |
|   |          |            | 202 | Vôi 2- Xăng E5 RON 92-II  | 0.00  | 9,169,533.84 |
|   |          |            | 203 | Vôi 3 - Xăng E5 RON 92-II | 0.00  | 5,115,912.23 |
|   |          |            | 204 | Vòi 4- Xáng E5 RON 92-II  | 0.00  | 6,516,398.12 |
|   |          |            | 207 | Vòi 7 - Xãng RON 95-III   | 0.00  | 4,723,101.91 |
|   |          |            | 208 | Vòi 8- Xăng RON 95-III    | 0.00  | 4,479,000.14 |
|   |          |            | 206 | Vôi 6- Xăng E5 RON 92-II  | 30.00 | 5,659,214.90 |
|   |          |            | 209 | Vôi 9 - Xăng E5 RON 92-II | 0.00  | 3,684,789.93 |
|   |          |            | 205 | Vôi 5- Dầu Diesel 0,05S   | 0.00  | 2,607,814.54 |
|   |          |            | 210 | Vòi 10 - Dâu Diesel 0,05S | 0.00  | 823,843.99   |

Nguyên nhân: Do tạo chứng từ WS3 – chốt cột bơm, bể cuối ca trên 2 môi trường.

+ Khi Trạm xăng dầu tạo chứng từ WS3 – chốt cột bơm, bể cuối ca ở Egas offline, sau đó truy cập Egas online không thấy do chương trình chưa đồng bộ. Trạm xăng dầu tiếp tục cập nhật chứng từ này lần nữa trên Egas online. Hoặc ngược lại, sau khi đã cập nhật chứng từ ở Egas online mà chương trình chưa đồng bộ xuống Egas offline. Trạm xăng dầu tiếp tục cập nhật chứng từ này lần nữa trên Egas offline.

+ Sau khi dữ liệu đồng bộ đầy đủ, trên màn hình ca bán hàng sẽ có 02 chứng từ WS3 – chốt cột bơm, bể cuối ca cùng nội dung (01 chứng từ WS3 được tạo trên Egas online và 01 chứng từ WS3 được tạo tại Egas offline).

#### Cách xử lý:

+ Đăng nhập Egas online, tìm và xóa chứng từ WS3 - chốt cột bơm bể cuối ca được tạo trên Egas online.

+ Hoặc đăng nhập Egas offline, tìm và xóa chứng từ WS3 – chốt cột bơm bể cuối ca được tạo trên Egas offline.

Sau khi đã xóa chứng từ WS3 được tạo trên Egas online, trên màn hình ca bán hàng chỉ còn lại 01 chứng từ WS3 được lập tại Egas offline với số chốt cuối ca đúng.

<u>Chú ý:</u> Muốn xóa chứng từ WS3 – chốt cột bơm, bể cuối ca, cần xóa chứng từ WS1 -Nhận hàng vào ca là con của chứng từ cần xóa (nếu có).

| -1041001-1                 |                      |          |            |     |                           |       |              |
|----------------------------|----------------------|----------|------------|-----|---------------------------|-------|--------------|
| 21041703 - 5               | 3 W                  | \$3.1179 | 26/4 22:28 | 201 | Voi 1- Xăng E5 RON 92-II  | 0.00  | 136,701.51   |
| 21041702 - 2               |                      |          |            | 202 | Voi 2- Xăng E5 RON 92-II  | 0.00  | 9,169,533.84 |
| 21041701 - 1               |                      |          |            | 203 | Voi 3 - Xăng E5 RON 92-II | 0.00  | 5,115,912.23 |
| 21041603 - 3               |                      |          |            | 204 | Vôi 4- Xâng E5 RON 92-II  | 0.00  | 6,516,398.12 |
| 21041601 + 1               |                      |          |            | 207 | Vôi 7 - Xăng RON 95-III   | 0.00  | 4,723,101.91 |
| 21041503 - 3               |                      |          |            | 208 | Vôi 8- Xăng RON 95-III    | 0.00  | 4,479,000.14 |
| 21041502 - 2               |                      |          |            | 206 | Vói 6- Xăng E5 RON 92-II  | 30.00 | 5,659,214.90 |
| 21041501 - 1               |                      |          |            | 209 | Vôi 9 - Xăng E5 RON 92-II | 0.00  | 3,684,789.93 |
| 21041403 - 3               |                      |          |            | 205 | Vôi 5- Dâu Diesel 0.05S   | 0.00  | 2,607,814.54 |
| 21041402 - 2               |                      |          |            | 210 | Voi 10 - Din Diesel 0.05S | 0.00  | 823,843,99   |
| 21041401 - 1               |                      |          |            |     |                           |       |              |
| 21041303 - 2               |                      |          |            |     |                           |       |              |
| assentration and according | 72, 1171265, 900, 52 | nite:    |            |     |                           |       |              |

## 4. Cập nhật chứng từ không hiện L15

**Mô tả tình huống**: Sau khi nhập số lượng LTT trong chứng từ, chương trình không tính được L15. Trong ảnh minh họa dưới đây, giá trị LTT >0 nhưng giá trị L15 và Kg bằng 0.

| Xuất hòa don ng                                    | ay - Khách Hợ        | o đồng /Ca 1 (21012001    | ) Kim Th            | Tiep     |      |      |               |       |        |           |            |               |
|----------------------------------------------------|----------------------|---------------------------|---------------------|----------|------|------|---------------|-------|--------|-----------|------------|---------------|
| a brong our choog                                  |                      |                           |                     |          |      |      |               |       |        |           |            |               |
| 26809 12207 2021 25:39                             |                      |                           |                     |          |      |      |               |       |        |           |            |               |
| Số tham chiến :                                    | = 0                  |                           |                     |          |      |      |               |       |        |           |            |               |
| Gibi (bi)                                          |                      |                           |                     |          |      |      |               |       |        |           |            |               |
| Tien hing milemin                                  |                      |                           |                     |          |      |      |               |       |        |           | Say        | e (Cui-8) 📋 🗓 |
| Khách hàng VL0.000 - Khác                          | di Vilug Ini         | 1                         |                     |          |      |      |               |       |        |           |            |               |
| Mobile : #Sales [doc E<br>Addums :<br>Tax code : * | 9000 : 0 Details >>> |                           |                     |          |      |      |               |       |        |           |            |               |
| Ső hop dáng:                                       | Ngly hop doug:       | 50 phrong tiés:           |                     |          |      |      |               |       |        |           |            |               |
| Khich hing ahia:                                   |                      | Citi chu                  |                     |          |      |      |               |       |        |           |            |               |
| II.*                                               | Hang hos             | DVT Ngoin hing            | 50 mong<br>1 000.00 | 177      | 115  | KO   | Gia tr.thai   | VAT   | The MT | CH & TWEE | Thên bhôg  | Bef. No.      |
| 1 A 0603002 - DO 0.055                             |                      | 11 LTT - L3 M 101 - Ngs M | 1 000               | 1 000.00 | 0.00 | 0.00 | 18-027-272727 | 10.00 | 2.900  | 16 530    | 15 027 273 |               |

**Nguyên nhân**: Do chưa có giá trị VCF, WCF trong danh mục *Khai báo VCF, WCF* thuộc menu *Egas\ Khác\ VCF hàng hóa*.

| VCF,              | WCF mùa miền                   |                                       | Show 100 lines | 🖌 [IMPORT] 🖗 |                                            |                     |        |  |  |  |
|-------------------|--------------------------------|---------------------------------------|----------------|--------------|--------------------------------------------|---------------------|--------|--|--|--|
| 1 [ <b>K</b> 8] 1 | Seve (Cul-5) Redieds Filter by | : Hing hos                            | 💌 (53ho)       |              | Nhên vào đây để xem chu<br>Xy VCE mới nhất |                     |        |  |  |  |
| Tir agin          | (Ealer) 🗇 Dén agiy:            | (Euter)                               |                |              |                                            |                     |        |  |  |  |
| [833] #           | Hàng hóa +                     | Khew                                  | VCF *          | WCF*         | Từ ngày 🎃                                  | Dén ngày #          |        |  |  |  |
| 1 502453          | 0601002 - DO 0.055             | 500 T001 - Khe mus ning die sô 1      | 0.98390        | 0.82410      | 13/7/2021                                  | 1 20/7/2021 0:00    | =1C    |  |  |  |
| 2 502434          | 0201004 - Xing E5 RON 92-II    | 500.T001 - Kho tegas tileg disa só 1  | 0.97930        | 0.72130      | 13/7/2021                                  | 20/7/2021 0:00      | 10D    |  |  |  |
| 3 -502435         | 0201032 - Xlog RON95-III       | 500.T001 - Khe trutt ting day số 1    | 0.97810        | 0.72750      | 13/7/2021                                  | III 20.7/2021 0:00  | 単口     |  |  |  |
| 4 301112          | 0601002 - DO 0.055             | 500.T001 - Kho team slang dist số 1   | 0.96370        | 0.52480      | 11-9/2020                                  | 20.9/2020 23:59     | 10     |  |  |  |
| 5 501115          | 0201004 - Xhog E5 RON 92-II    | 500 T001 - Kho trans trans dau sõ 1   | 0.98070        | 0,72960      | 11/9/2020                                  | []] 20/9/2020 23:59 | 東口     |  |  |  |
| 6 501114          | 0201032 - Xing RON95-III       | 500.T001 - Klas term tiltig dies så 1 | 0.97840        | 0.74010      | 11:9/2020                                  | 20 9/2020 23:59     | 100    |  |  |  |
| 7 501085          | 0601002 - DO 0.055             | 900 T001 - Kho trum năng dâu số 1     | 0.98390        | 0.83300      | 1/9/2020                                   | []] 10/9/2020 23:59 | ID (1) |  |  |  |
| 8 501656          | 0201004 - Xing E5 BON 92-II    | 500.T001 - Kho trans ularg dies så 1  | 0.08210        | 0.72970      | 1/0/2020                                   | 10 0 2020 23:39     | 150    |  |  |  |

**Cách xử lý:** Trạm xăng dầu xem báo cáo *Bảng kê nhập di chuyển* thuộc menu *Egas*\ *Báo cáo*\*Nhập hàng* kiểm tra các chứng từ nhập hàng trong 10 ngày trước kỳ VCF hiện tại:

|       | C0NG T   | V TNRR MT         | V TONG CONG TY XANG<br>Tran XD HYOY | DÅT QU   | in doi      |                                                                                                    | BÂNG                                                                                | KÊN                            | NHÀ      | P DI    | сні     | VÉN       |           |           |            |            |        |        |           |           |            |         |       |           |            |
|-------|----------|-------------------|-------------------------------------|----------|-------------|----------------------------------------------------------------------------------------------------|-------------------------------------------------------------------------------------|--------------------------------|----------|---------|---------|-----------|-----------|-----------|------------|------------|--------|--------|-----------|-----------|------------|---------|-------|-----------|------------|
|       |          |                   | and the second                      |          |             | and the second second se | Teropis 40/<br>Tran 300 50<br>Losi ching n<br>Norm hing 5<br>Hing him<br>Ngolo hing | (7302)<br>0082<br>r 583<br>de: | féi sgit | - 18-07 | 2003 25 |           |           |           |            |            |        |        |           |           |            |         |       |           |            |
| I-X.i | NG ĐẦI   | SÁNG              |                                     |          |             |                                                                                                    |                                                                                     |                                |          |         |         |           |           |           |            |            |        |        |           |           |            |         |       |           |            |
| 31    | France   |                   | Bag Ide                             | 1.CP     | U.          | CJ .                                                                                                    |                                                                                     |                                |          |         |         |           |           |           |            |            |        |        |           |           |            |         |       |           |            |
| 1     | 06010    | 0 - DiO 0.018     |                                     | 0.981    | 8 0         | 11331                                                                                                    |                                                                                     |                                |          |         |         |           |           |           |            |            |        |        |           |           |            |         |       |           |            |
| ŝ     | 02010    | 4 - Mag ES F      | 00%-92-II<br>065-111                | 0.980    |             | 1.1282                                                                                                    |                                                                                     |                                |          |         |         |           |           |           |            |            |        |        |           |           |            |         |       |           |            |
|       |          |                   |                                     |          | a           |                                                                                                    |                                                                                     |                                |          |         |         |           |           |           |            |            |        |        |           |           |            |         |       |           |            |
|       | 0        | ang to            |                                     |          | Å.          |                                                                                                    |                                                                                     |                                |          | Vind    | int.    |           |           |           |            |            | Rota   | tiên.  |           |           | 0          | béañ Ho | à     |           | Hack-today |
| 511   | SICT     | Nghy CT           | filing him                          | Nater    | 94<br>97444 | 1057                                                                                                    | <b>%</b>                                                                            | Shere<br>do                    | Ty       | ver     | WCF     | 1111      | 411       | 51.       | Norm<br>AD | 75<br>1000 | VCF    | ncr    | ш         | 1.11      | <u>st.</u> | 111     | 1.11  | 54.       | 111        |
| 1     | NRI LINI | 1-7-2921<br>18-02 | 0.303404 - Xang E5 JRON<br>93-11    | 1/3/2021 | 23066       | 1.0                                                                                                    | 22.230.00                                                                           | 38.75                          | 0.0129   | 0.0002  | 0.1282  | 22,210.00 | 21,788.00 | 22,213.00 | 30.72      | 0.0729     | 0.9682 | 6.7282 | 22,253.00 | 21,771.00 | 17.00      | 17.08   | 17.05 | 22,213.00 | 21,215.00  |
| 2     | SRI.LINI | 2/3/2623<br>19:43 | 0203004 - Xiarg E5 RON<br>92-13     | 37/2021  | 23697       | 1.0                                                                                                    | 5,905.00                                                                            | 29.15                          | 0.0129   | 0.9814  | 0.1282  | \$,908.00 | 8,742.00  | 8,901.00  | .39.75     | 0.0739     | 0.0404 | 0.7282 | 1,901.00  | 11,775.00 | 2.90       | 7,99    | 7.00  | 6,901.00  | 8,901.00   |
| a:    | SB1_L'88 | 272901<br>19.47   | 0203052 · Xaig RONS-                | \$72921  | 23067       | Ti)                                                                                                    | 13,405,00                                                                           | 34,15                          | 0.0733   | 0.9752  | 0,7917  | 13,403.00 | 11.073.00 | 13,395.00 | 34,75      | 0.0733     | 0.9752 | 0.7937 | 13.395.00 | 13,063.00 | 10.00      | 10.01   | 10.00 | 13,395.00 | 13,393.00  |
| 4.    | ski car  | 3772921<br>17:33  | 0201832 - Naug RON95-<br>20         | 17263    | 29154       | 14                                                                                                    | 15,370.00                                                                           | -11 OD                         | 0.0793   | 0.9740  | 0.7312  | 13,370,00 | 13,034.00 | 11,360.00 | 35.54      | 0.0733     | 0.0748 | 8.7937 | 13,349,00 | 13,024.00 | 10.00      | 10.01   | 10.00 | 13,362.01 | 11,340.00  |

+ Nếu có chứng từ nhập hàng trong khoảng thời gian 10 ngày trước kỳ VCF hiện tại (báo cáo có giá trị VCF, WCF > 0 như trong hình minh họa), Trạm xăng dầu thực hiện Tính VCF bình quân theo kỳ ở menu Egas\ Khác\ VCF hàng hóa.

| TÍNH VCF BÌNH QUÂI               | N THEO KŶ             |
|----------------------------------|-----------------------|
| Chọn cửa hàng                    |                       |
|                                  | 500001 - Trạm XD số 1 |
| Kỳ tính 11/7/2021 - 20/7/2021 -> | >                     |

Sau khi check vào Trạm xăng dầu và chọn kỳ tính, nhấn nút 🔎 để chương trình tính VCF, WCF bình quân.

+ Nếu không có chứng từ nhập hàng trong khoảng thời gian 10 ngày trước kỳ VCF hiện tại (Báo cáo *Bảng kê nhập di chuyển* không có dữ liệu như trong hình minh họa dưới đây), Trạm xăng dầu thực hiện Khai báo VCF, WCF trong danh mục.

| CONG TY                                                                                                    | TNHH MIV TÔNG CÔNG T<br>Trạn XĐ 4 1 | Y XANG DÀU | QUÂN ĐỘI | BÅN                                                               | G KÊ N                                                    | HẬP DI        | CHU      | YÉN |  |  |      |        |  |   |            |   |  |
|----------------------------------------------------------------------------------------------------|-------------------------------------|------------|----------|-------------------------------------------------------------------|-----------------------------------------------------------|---------------|----------|-----|--|--|------|--------|--|---|------------|---|--|
|                                                                                                    | LANCOM!                             |            |          | Tir ngin<br>Tigan Xi<br>Loni thi<br>Mhôn là<br>Hảng hộ<br>Nguồn J | 01/07/2021 d<br>0-500000<br>ing iv-SRL<br>ang hos<br>dang | in 1997 (1847 | 2021 233 | 59  |  |  |      |        |  |   |            |   |  |
| I XANG DAU                                                                                                    | SANG                                |            |          |                                                                   |                                                           |               |          |     |  |  |      |        |  |   |            |   |  |
| and the second second second second second second second second second second second second second second second | Hang box                            | VOF        | WCF      |                                                                   |                                                           |               |          |     |  |  |      |        |  |   |            |   |  |
| SEE.                                                                                                    |                                     |            |          |                                                                   |                                                           |               |          |     |  |  |      |        |  |   |            |   |  |
| STI (                                                                                                    | Ching to Have his                   | Pha        | ÷.,      | WT                                                                |                                                           | .Va           | n dae    |     |  |  | Phon | ng tên |  | 0 | kernda Nex | t |  |

Trạm xăng dầu truy cập chức năng *Khai báo VCF, WCF* trong menu *Egas\ Khác\ VCF* hàng hóa.

| VCF, WC       | F mùa miển                    |                                     | Show 100 Isses | ✓ [IMPORT] () |           |       |                 |     |    |
|---------------|-------------------------------|-------------------------------------|----------------|---------------|-----------|-------|-----------------|-----|----|
| All Site      | (Chil-S) Retirah Filter by: H | ihng hòa:                           | 💌 (Kho)        |               | •         |       |                 |     |    |
| To ugiy: [Ear | er] 🕕 Dên ngây: [Er           | ater] III                           |                |               |           |       |                 |     |    |
| [393].        | Hàng bóa <del>v</del>         | Kho r                               | VCF+           | WCF+          | Từ ngày v | ę.    | then ngà        | 88  |    |
| × .           |                               | 500 T001 - Kho trạn sống đầu số 1   |                |               | 13/7(2021 | 00    |                 |     | 10 |
| 1 300010 020  | 1004 - Xãog E5 RON 9241       | 500, T001 - Kho trem xlog dist sô 1 | 0.99260        | 0.71190       | 1.1.2020  | 117   | 101/2020 23:59  | 10  | 11 |
| 2 500020 020  | 1032 - Xhua RON95-III         | S00 T001 - Sho tran sing dia at 1   | 11.492.00      | 0.21190       | 1/1/2020  | - 271 | 10/1/2020 23:49 | 111 |    |

Trạm xăng dầu nhấn nút Add, chương trình sẽ thêm dòng trắng như dưới đây để nhập các giá trị sau: Hàng hóa, Kho, VCF, WCF, Từ ngày, Đến ngày. Sau khi nhập xong, người dùng nhấn nút Save (Ctrl S) để lưu lại.

## 5. Mở ca báo lỗi Ca trưởng trống:

Nguyên nhân: Do user lần đầu đăng nhập vào phần mềm nên chưa gán CBCNV với user.

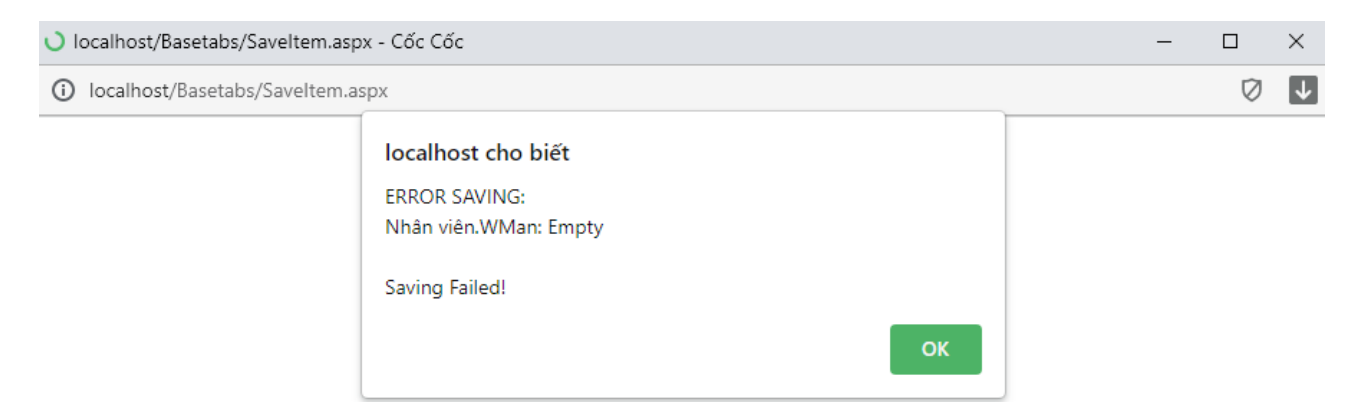

**Cách xử lý**: Nhấn vào mã user như trong ảnh để truy cập màn hình Profile, gán CBCNV với user. Sau đó thực hiện mở ca lại.

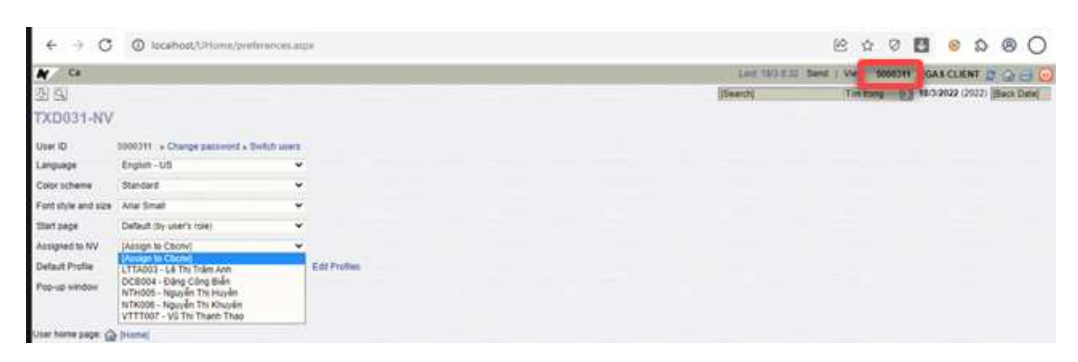

| Ca bán hàng      | /Add New                                           |                             |  |
|------------------|----------------------------------------------------|-----------------------------|--|
| Save 🛛 🗙         |                                                    |                             |  |
| Mã ca [YYmmDDxx] | ♥(*)                                               |                             |  |
| Số ca            | OCa1 OCa2 OCa3 (*)                                 |                             |  |
| Ngày giờ mở ca   | 18/3/2022 08:35 🗐 (*) Ngày giờ đóng ca dự kiến 18/ | 3/2022 16: <mark>3</mark> 5 |  |
| Nhân viên        | LTTA003 - Lê Thị Trâm Anh 🛩 (*)                    |                             |  |
| Ghi chú          |                                                    |                             |  |
|                  | Copy Staff same shift number                       |                             |  |
|                  |                                                    |                             |  |